## Single-Day Travel Allowance (Per Diem)

\*Single day travel meals are considered taxable to employees by the IRS. Expense Type **E714 – Taxable Meals – Day Travel** <u>MUST</u> be used for single day meal reimbursements. Concur's per diem function (Travel Allowance) can only record expenses to **E721 – Per Diem Meals** so you <u>must use the steps outlined below</u> to compute and record single-day per diem reimbursements.

## The 75% first/last day policy **<u>does not</u>** apply to Taxable Meals for Day Travel.

- 1. Create a **New Report** as you would a multiple day trip. The **Report/Trip Business Start** and **End Dates** should be the <u>same</u>.
- 2. Click **No, I do not want to claim Travel Allowance > Create Report**. This is usually the default.

| aport/ inc sigme / the state sign interval                                                                                                    |                                           |                                       |  |  |
|----------------------------------------------------------------------------------------------------|-------------------------------------------|---------------------------------------|--|--|
|                                                                                                    | Report/Inp Business Start Date -          | Report inp Business End Date -        |  |  |
| Marquette, MI 020120                                                                                                    | · · · · · · · · · · · · · · · · · · ·     |                                       |  |  |
| leport/Trip Purpose *                                                                                                    | Additional Information *                  | Traveler Type *                       |  |  |
| 4. Recruiting                                                                                                    | To meet with a potential student-athlete. | € _ Staff                             |  |  |
| loes this trip include personal travel? *                                                                                                    | Personal Travel Date                      | Index *                               |  |  |
| No                                                                                                    | •                                         | T - (H41021) H41021 Hockey Recruiting |  |  |
| Department                                                                                                    |                                           |                                       |  |  |
| Financial Services & Operations                                                                                                    |                                           |                                       |  |  |
| Comments To/From Approvers/Processors                                                                                                    |                                           |                                       |  |  |
|                                                                                                    |                                           |                                       |  |  |
|                                                                                                    |                                           |                                       |  |  |
|                                                                                                    |                                           |                                       |  |  |
| ilaim Travel Allowance                                                                                                    |                                           |                                       |  |  |
| Iaim Travel Allowance<br>Does this Travel Expense Report include a Meal Per Diem?                                                                                              |                                           |                                       |  |  |
| Isim Travel Allowance Joes this Travel Expense Report include a Meal Per Diem? Yes, I want to claim Travel Allowance Mo. Le not num to chim Travel Allowance                   |                                           |                                       |  |  |
| Zlaim Travel Allowance<br>Does this Travel Expense Report include a Meal Per Diem?<br>9 Yes. I want to claim Travel Allowance<br>e No, I do not want to claim Travel Allowance |                                           |                                       |  |  |

- 3. Click Add Expense > Create New Expense > E714-Taxable Meals Day Travel
- 4. Enter the *M&IE Total* (Total of the meals you wish to claim. I.E. Breakfast, Lunch or Dinner) amount (Found at GSA Website): <u>https://www.gsa.gov/travel/plan-book/per-diem-rates</u>

| Detroit                                                                                                    | wayne                                                                         | ***                    |                                    |                |        |                        |                               |          |
|----------------------------------------------------------------------------------------------------|-------------------------------------------------------------------------------|------------------------|------------------------------------|----------------|--------|------------------------|-------------------------------|----------|
|                                                                                                    | Wayne                                                                         | \$56                   | \$13                               | \$15           | \$23   | \$5                    | \$42.00                       |          |
| Primary<br>Destination 🗊                                                                                                    | County 🗿                                                                      | M&IE Total             | Continental<br>Breakfast/Breakfast | Lunch          | Dinner | Incidental<br>Expenses | First & Last<br>Day of Travel | 0        |
|                                                                                                    |                                                                               |                        |                                    |                |        |                        | Filter Results.               |          |
| First & last day of travel -                                                                                                    | - amount received on the first                                                | and last day of travel | and equals 75% of total M&IE.      |                |        |                        |                               |          |
| Breakfast, lunch, dinner, incidentals - Separate amounts for meals and incidentals. M&/E Total = Breakfast + Lunch + Dinner + Incidentals. Sometimes meal amounts must be deducted from trip voucher. See More Information |                                                                               |                        |                                    |                |        |                        |                               |          |
| Mole Total - the full daily amount received for a single calendar day of travel when that day is neither the first nor last day of travel.                                                                                 |                                                                               |                        |                                    |                |        |                        |                               |          |
| Use this table to find the fo                                                                                                    | Use this table to find the following information for federal employee travel: |                        |                                    |                |        |                        |                               |          |
| Meals & Incidentals (M&IE) Breakdown <sup>®</sup>                                                                                                    |                                                                               |                        |                                    |                |        |                        |                               |          |
|                                                                                                    |                                                                               |                        |                                    |                |        |                        |                               |          |
| Nome > Travel > Plan & Book > Per Diem Rates > Per Diem Look-up                                                                                                    |                                                                               |                        |                                    |                |        |                        |                               |          |
| GSA                                                                                                    | BUYING & SELLING                                                              | REAL ESTATE            | POLICY & REGULATIONS               | SMALL BUSINESS | TRAVEL | SHARED SERVICES        | TECHNOLOGY                    | ABOUT US |
| 664                                                                                                    |                                                                               |                        |                                    |                |        |                        |                               |          |

5. Complete all required fields (Red Asterisk) – No receipt is necessary. Select **Save Expense**.

| Details            | Itemizations        |                        | Hide Receipt                                                                                                    |
|--------------------|---------------------|------------------------|----------------------------------------------------------------------------------------------------|
| Allocate           |                     | * Required field       |                                                                                                    |
| Expense Type *     |                     |                        |                                                                                                    |
| E714 - Taxable Mea | als - Day Travel    | ~                      |                                                                                                    |
| Transaction Date * |                     | Additional Information |                                                                                                    |
| 01/01/2023         |                     |                        |                                                                                                    |
| Enter Vendor Name  |                     | City of Purchase       | <b>^</b>                                                                                                    |
|                    |                     | • •                    |                                                                                                    |
| Payment Type *     |                     |                        | Aud Receipt                                                                                                    |
| Out of Pocket      | ~ ]                 |                        | Click to upload or drag and drop files to upload a new receipt.<br>Valid file types for upload are .png, .jpg, .jpgg, .pdf, .tif or .tiff. |
| Amount *           |                     | Currency *             | 5MB limit per file.                                                                                                    |
| 26.00              |                     | US, Dollar 🗸           |                                                                                                    |
| Index              |                     |                        |                                                                                                    |
| 🝸 👻 (A11850) A     | A11850 Financial Sv |                        |                                                                                                    |

6. Complete expense report as applicable and **submit**. To see how to claim Personal Car Mileage, see Concur Training Guide page 37.